# Wallwisher: Collaborate and Interact

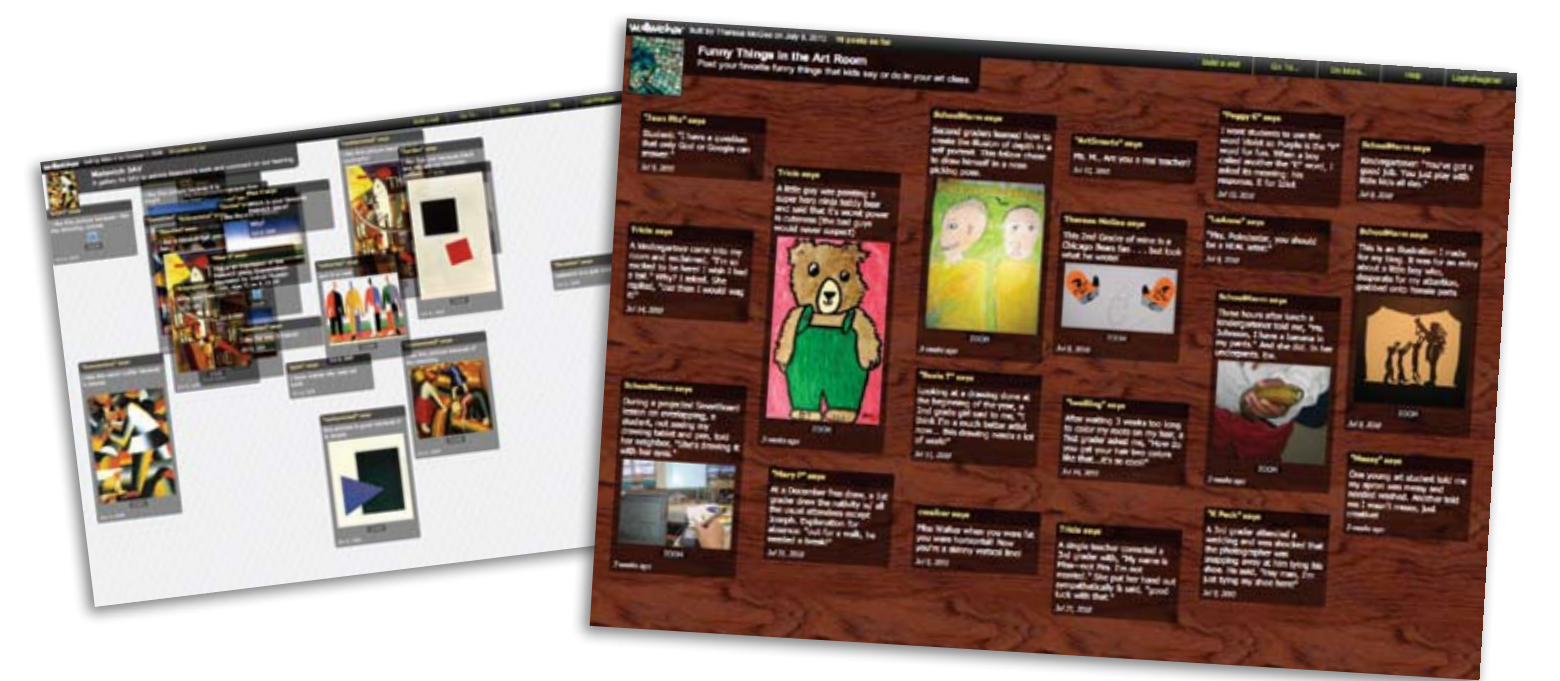

#### Theresa McGee

veryone's voice isn't always heard in a class discussion or at a meeting with colleagues. Wallwisher is a great tool to increase collaboration and interaction. Wallwisher (www.wallwisher. **com**) is a free online tool that allows you to create a virtual and interactive sticky note wall. Although you must register to create a wall, no registration is required to add a sticky note, which makes it easy for anyone to add content. The notes can include text (up to 160 characters), images, audio, video, or links to websites. As the wall creator, you can rearrange or remove any posted notes, even those created by others. Here are a few ideas on how to use Wallwisher:

#### **Collaborate with Colleagues**

Honoring this month's theme, I collaborated with art teachers to post humorous things kids say in the artroom (www.wallwisher.com/wall/ ArtRoomHumor). Need a good laugh? Look at what art teachers posted on the artroom humor wall. Test out Wallwisher for yourself and post your favorite thing a student said, did, or created in your artroom.

## **Create a Class Critique**

Allow students to simultaneously participate in an online class discussion. This is particularly useful for students who shy away from traditional class discussions. Share the wall's Web address and have students comment on a work of art from home. See how a discussion worked using the art of Kazimir Malevich at www.wallwisher.com/wall/Malevich3AV.

## **Matching Game**

Start by creating sticky notes with images, then create additional sticky notes with a matching text definition. Since the notes can be dragged around, you can layer the sticky notes so that images match definitions. Divide students into teams using several computers, or work as a class using an interactive whiteboard. Another variation is to upload only images and ask students to sort by art style, medium, classification, and so on.

# Web Resources

Instead of setting your students loose on the Web to research, put all your hand-picked Web links and multimedia in one convenient place. Set up your preferences so that you are the only one with the ability to post on the wall. For example, the following resource wall contains Web links, video, and images for learning about Picasso: www.wallwisher.com/wall/ PabloPicasso

#### **Create a Gallery Page**

Use the Wallwisher wall to highlight artwork each month or gather artwork examples for future projects. If you have a school website, you can grab the embed code from your wall and place it directly on your website. Adding your own digital images will require you to upload images to an online space such as Picassa or Flickr.

Don't put off trying out Wallwisher. You can participate in a conversation instantly with a funny quote from a student (www.wallwisher. com/wall/ArtRoomHumor). Watch a walk through on how to use Wallwisher here: screenr.com/4Vm. @>

Theresa McGee is an elementary art educator in Hinsdale Illinois and writes an art education blog (teachingpalette.com). tmcgee@d181.org